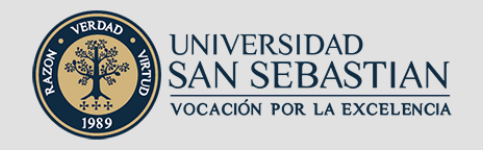

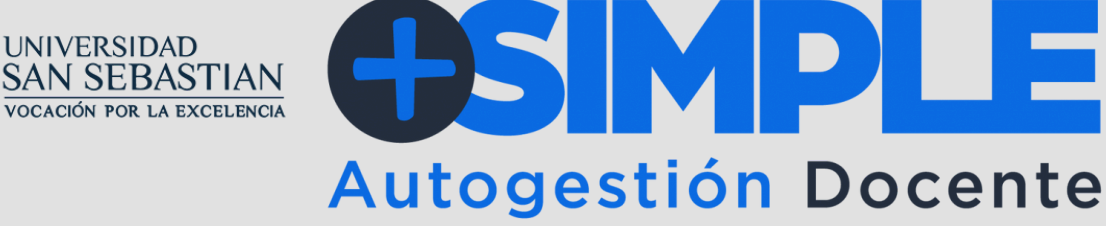

100%online Ingresa tus datos Recibe tus documentos

## ¿CÓMO HACER MI FIRMA ELECTRÓNICA EN +SIMPLE, PAGO A DOCENTES Y AYUDANTES?

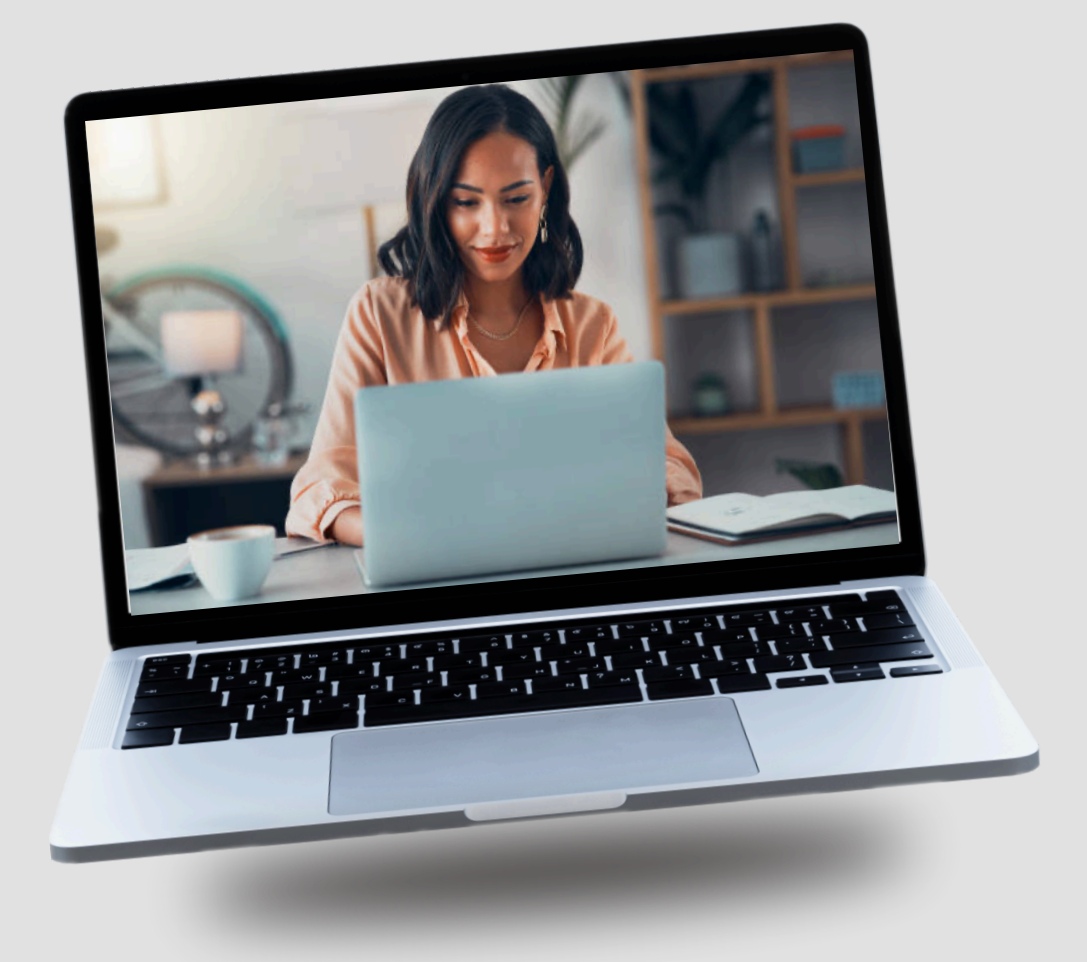

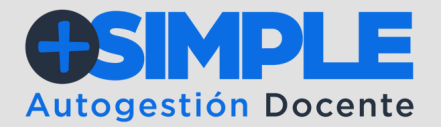

1.- Antes de firmar tu contrato, debes crear tu pin, así que, ingresa a la plataforma Dec
5, luego de iniciar sesión veremos esta página y debemos ir al engranaje de arriba.

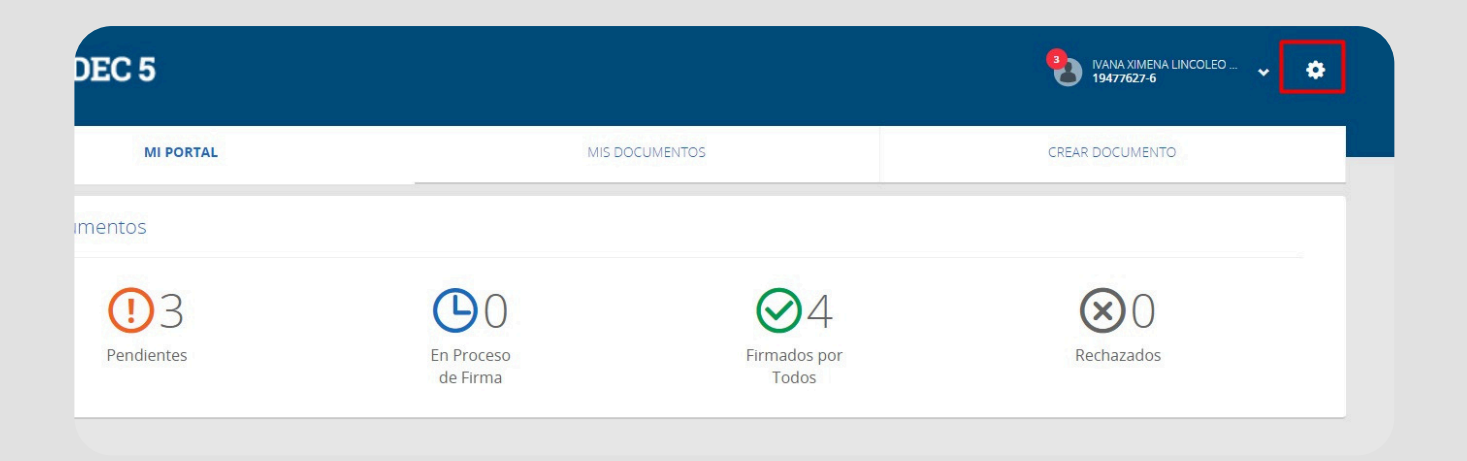

2.- Veremos como se desplegaran distintas opciones pero nos dirigiremos a seleccionar Editar Cuenta.

| DEC 5       |                        |                       | IVANA XIMENA LINCOLEO 🗸 🔅                   |  |
|-------------|------------------------|-----------------------|---------------------------------------------|--|
|             |                        |                       | Editar Cuenta                               |  |
| MI PORTAL   | MIS DOCUMENTOS         |                       | Manual                                      |  |
|             |                        |                       | Manual - Bienvenidos y Registro de Cuenta   |  |
| ocumentos   |                        |                       | Manual - Conceptos Básicos y Administración |  |
|             |                        |                       | Manual - Navegar en Portal                  |  |
| <b>(</b> )3 | <b>(</b> )             | $\mathbf{Q}_4$        | Manual - Crear Documentos                   |  |
|             | $\sim$                 | $\sim$                | Manual - Organizar Documentos               |  |
| Pendientes  | En Proceso<br>de Firma | Firmados por<br>Todos | Manual - Procesar y Firmar                  |  |

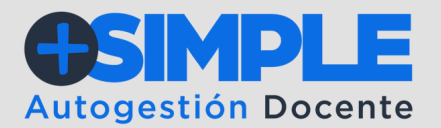

3.- Observamos nuestra información personal pero vamos a nuestro correo personal para cambiarlo por el correo USS.

| DEC 5            |                               | 19477627-6 NANA XIMENA LINCOLEO 🗸 |
|------------------|-------------------------------|-----------------------------------|
| MI PORTAL        | MIS DOCUMENTOS                | CREAR DOCUMENTO                   |
| tar Cuenta       |                               |                                   |
| Datos Personales |                               |                                   |
| Nombre           | IVANA XIMENA LINCOLEO RUBILAR | Editar                            |
| RUT              | 19477627-6                    |                                   |
| Teléfono         | +56953626539                  | Editar                            |
| Correo Personal  | ilincoleo13@gmail.com         | Editar                            |
| Clave            |                               | Editar                            |

4.- Ingresa desde **massimple.uss.cl** baja en la plataforma y elige la opción **Firma contrato/finiquito** e inscribe tus credenciales USS, es decir, usuario y clave.

| R                          | The states         | RA                                                                     |
|----------------------------|--------------------|------------------------------------------------------------------------|
| Enversion<br>Sign in       | SAN SEBASTIAN      | LAVVERSIDAD<br>SAN SEBASTIAN                                           |
| Can't access your account? | Enter password     | Stay signed in?<br>Do this to reduce the number of times you are asked |
| Next                       | Forgot my password | Don't show this again                                                  |
| Sign-in options            |                    |                                                                        |

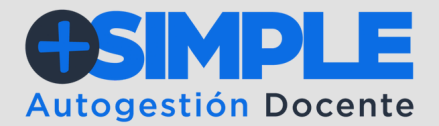

5.- Una vez adentro, se visualizará la pantalla principal del Docente y Ayudante, donde podrá **Crear o cambiar clave** para firma electrónica de contratos.

| CONTRATOS USS                                                                  |                          |                                   |                                |               |
|--------------------------------------------------------------------------------|--------------------------|-----------------------------------|--------------------------------|---------------|
| Mauricio Astorga Tello<br>10328890-8<br>Correo1: mastorg@asigen.cl<br>Correo2: |                          |                                   |                                | Cerrar Sesión |
| Seleccione Contratos y<br>Firmar                                               | CREAR O CAMBIAR CLAVE PA | RA FIRMA ELECTRÓNICA DE CONTRATOS | FIRMAR                         | EDITAR MAIL   |
| SELECCIONAR                                                                    | Periodo:<br>202210       | Folio:<br>2000104                 | ADPAG001_1,GERENCIA<br>PUBLICA | VER DETALLES  |

6.- Haz clic sobre el botón y presiona **Crear cuenta PIN**. A continuación, completa los campos solicitados. Es importante recordar que, con esta clave, los docentes y ayudantes, podrán firmar todos los contratos a honorarios enviados por USS.

| CONTRATOS USS                                                                  |             |                   |                       |           |
|--------------------------------------------------------------------------------|-------------|-------------------|-----------------------|-----------|
| Mauricio Astorga Tello<br>10328890-8<br>Correo1: mastorg@asigen.cl<br>Correo2: |             |                   |                       | Cerrar Si |
| Cuenta PIN                                                                     |             |                   |                       | SA        |
|                                                                                |             | CREAR CUENTA PIN  |                       |           |
|                                                                                |             |                   |                       |           |
|                                                                                |             |                   |                       |           |
|                                                                                |             |                   |                       |           |
|                                                                                | 100% online | ingresa tus datos | Recibe tus documentos |           |

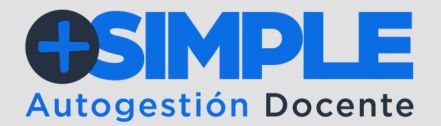

7.- A continuación, completa los campos solicitados y crea un pin nuevo. Es importante que, en este paso, tengas tu cédula de identidad cerca, pues se solicitará el número de serie de su carnet de identidad.

| Ingrese datos para crear cu | ienta PIN SA                 | UR     |
|-----------------------------|------------------------------|--------|
| Rut (*):                    | 15273638-K                   |        |
| Nombres (*):                |                              |        |
| Apellidos (*):              |                              |        |
| Fec.Nacimiento (*):         | 11 23                        |        |
| Sexo (*):                   | Selectionar 👻                |        |
| Teléfono (*):               | +56123456789                 |        |
| Correo (*):                 |                              |        |
| Pin (*):                    | Clave para firma de contrato |        |
| Nro.Serie (*):              |                              |        |
|                             | 2.Nro.5                      | Serie? |

## **¡USS MEJORANDO LA EXPERIENCIA DE NUESTROS DOCENTES Y AYUDANTES!**

En caso de dudas o preguntas sobre este proceso, puedes contactarnos en https://massimple.uss.cl en la opción de Contacto

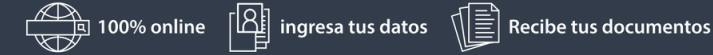

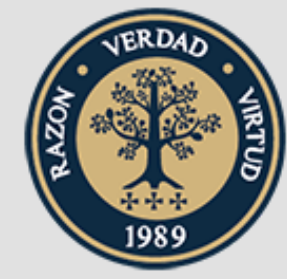

## UNIVERSIDAD SAN SEBASTIAN vocación por la excelencia

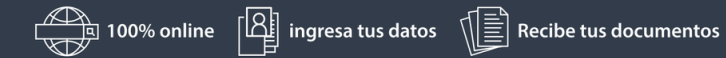

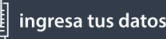